# ASA Remote Access VPN mit OCSP-Verifizierung unter Microsoft Windows 2012 und OpenSSL

# Inhalt

Einleitung Voraussetzungen Anforderungen Verwendete Komponenten Konfigurieren Netzwerkdiagramm ASA Remote Access mit OCSP Microsoft Windows 2012 CA Installation von Services CA-Konfiguration für OCSP-Vorlage **OCSP-Dienstzertifikat OCSP-Service-Nichtigkeiten** CA-Konfiguration für OCSP-Erweiterungen **OpenSSL** ASA mit mehreren OCSP-Quellen ASA mit OCSP, von anderer Zertifizierungsstelle signiert Überprüfung ASA - Zertifikat über SCEP abrufen AnyConnect - Zertifikat über Webseite abrufen ASA VPN Remote Access mit OCSP-Validierung ASA VPN-Remote-Zugriff mit mehreren OCSP-Quellen ASA VPN-Remote-Zugriff mit OCSP und widerrufenem Zertifikat Fehlerbehebung **OCSP-Server** ausgefallen Zeit nicht synchronisiert Signierte Nonces werden nicht unterstützt **IIS7-Serverauthentifizierung** Zugehörige Informationen

# Einleitung

In diesem Dokument wird die Verwendung des Online Certificate Status Protocol (OCSP) zur Validierung auf einer Cisco Adaptive Security Appliance (ASA) für Zertifikate von VPN-Benutzern

beschrieben. Es werden Beispielkonfigurationen für zwei OCSP-Server (Microsoft Windows Certificate Authority [CA] und OpenSSL) dargestellt. Im Abschnitt Überprüfen werden detaillierte Abläufe auf Paketebene beschrieben. Im Abschnitt Fehlerbehebung werden typische Fehler und Probleme behandelt.

# Voraussetzungen

## Anforderungen

Cisco empfiehlt, dass Sie über Kenntnisse in folgenden Bereichen verfügen:

- Konfiguration der Cisco Adaptive Security Appliance über eine Kommandozeile (CLI) und Secure Socket Layer (SSL) VPN
- X.509-Zertifikate
- Microsoft Windows Server
- Linux/OpenSSL

## Verwendete Komponenten

Die Informationen in diesem Dokument basierend auf folgenden Software- und Hardware-Versionen:

- Cisco Adaptive Security Appliance-Software, Version 8.4 und höher
- Microsoft Windows 7 mit Cisco AnyConnect Secure Mobility Client, Version 3.1
- Microsoft Server 2012 R2
- Linux mit OpenSSL 1.0.0j oder höher

Die Informationen in diesem Dokument beziehen sich auf Geräte in einer speziell eingerichteten Testumgebung. Alle Geräte, die in diesem Dokument benutzt wurden, begannen mit einer gelöschten (Nichterfüllungs) Konfiguration. Wenn Ihr Netz Live ist, überprüfen Sie, ob Sie die mögliche Auswirkung jedes möglichen Befehls verstehen.

# Konfigurieren

**Hinweis**: Verwenden Sie das <u>Command Lookup Tool</u> (nur für <u>registrierte</u> Kunden), um weitere Informationen zu den in diesem Abschnitt verwendeten Befehlen zu erhalten.

#### Netzwerkdiagramm

Der Client verwendet das Remotezugriffs-VPN. Dieser Zugriff kann Cisco VPN Client (IPSec), Cisco AnyConnect Secure Mobility (SSL/Internet Key Exchange Version 2 [IKEv2]) oder WebVPN (Portal) sein. Für die Anmeldung stellt der Client das richtige Zertifikat sowie Benutzername und Kennwort bereit, die lokal auf dem ASA-Gerät konfiguriert wurden. Das Client-Zertifikat wird über den OCSP-Server validiert.

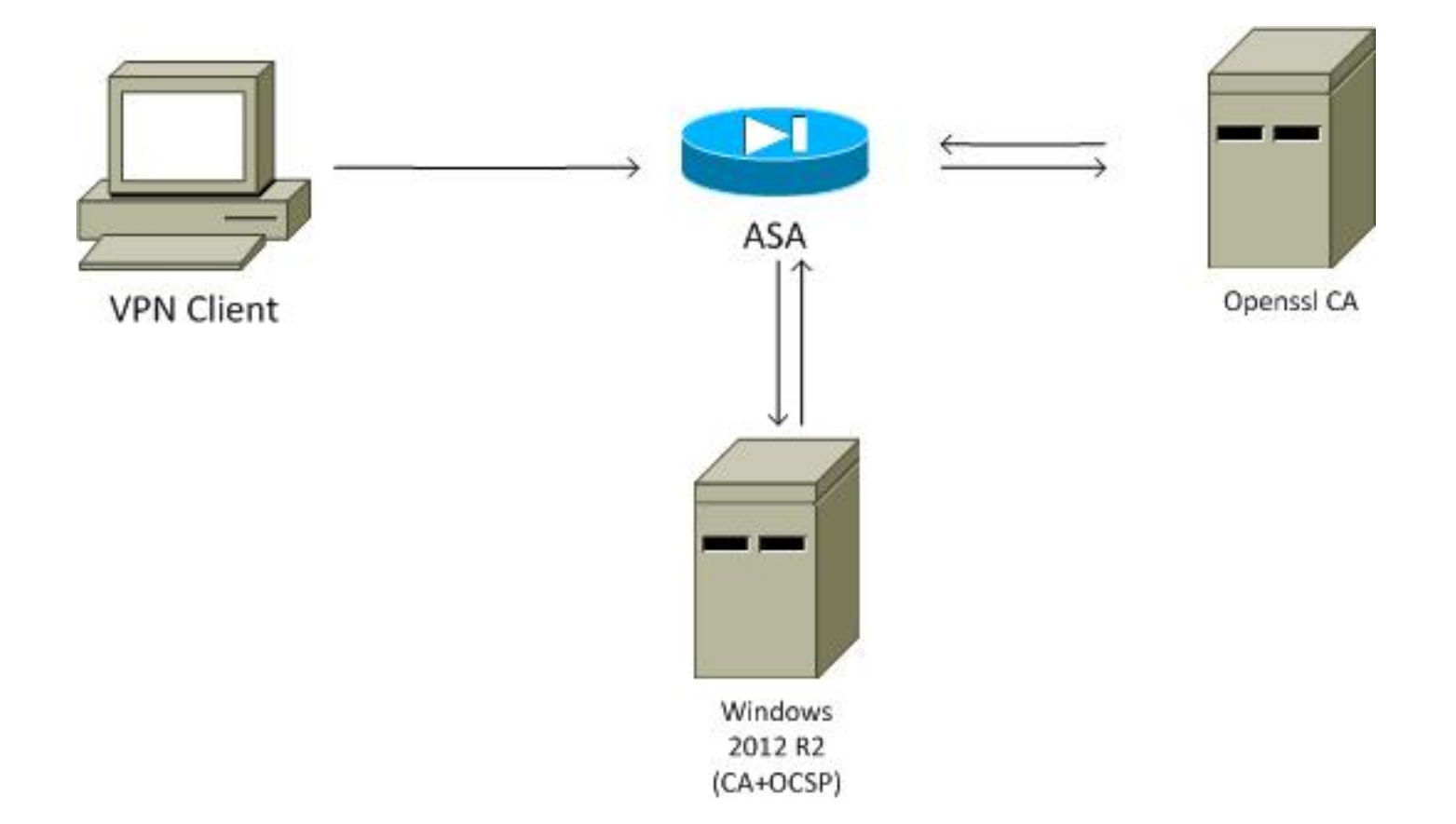

#### ASA Remote Access mit OCSP

Die ASA ist für den SSL-Zugriff konfiguriert. Der Client verwendet AnyConnect für die Anmeldung. Die ASA verwendet das Simple Certificate Enrollment Protocol (SCEP), um das Zertifikat anzufordern:

```
crypto ca trustpoint WIN2012

revocation-check ocsp

enrollment url http://10.147.25.80:80/certsrv/mscep/mscep.dll
```

crypto ca certificate map MAP 10 subject-name co administrator

Eine Zertifikatszuordnung wird erstellt, um alle Benutzer zu identifizieren, deren Antragstellername das Wort Administrator enthält (ohne Berücksichtigung der Groß-/Kleinschreibung). Diese Benutzer sind an eine Tunnelgruppe mit dem Namen RA gebunden:

webvpn
enable outside
anyconnect image disk0:/anyconnect-win-3.1.02040-k9.pkg 1
anyconnect enable
tunnel-group-list enable
certificate-group-map MAP 10 RA

Die VPN-Konfiguration erfordert eine erfolgreiche Autorisierung (d. h. ein validiertes Zertifikat). Außerdem müssen die richtigen Anmeldeinformationen für den lokal definierten Benutzernamen (Authentifizierung aaa) eingegeben werden:

```
aaa authentication LOCAL
aaa authorization LOCAL
group-policy MY internal
group-policy MY attributes
vpn-tunnel-protocol ikev1 ikev2 l2tp-ipsec ssl-client ssl-clientless
tunnel-group RA type remote-access
tunnel-group RA general-attributes
address-pool POOL
default-group-policy MY
authorization-required
tunnel-group RA webvpn-attributes
authentication aaa certificate
group-alias RA enable
```

## Microsoft Windows 2012 CA

Hinweis: Siehe <u>Cisco ASA 5500 Series Configuration Guide using the CLI, 8.4 and 8.6:</u> <u>Configuring an External Server for Security Appliance User Authorization</u> <u>(Konfigurationsanleitung für die Cisco ASA der Serie 5500 unter Verwendung der CLI, 8.4</u> <u>und 8.6: Konfigurieren eines externen Servers für die Benutzerautorisierung der Security</u> <u>Appliance</u>).

#### Installation von Services

In diesem Verfahren wird beschrieben, wie Sie Rollendienste für den Microsoft-Server konfigurieren:

1. Navigieren Sie zu **Server Manager > Verwalten > Rollen und Funktionen hinzufügen**. Der Microsoft-Server benötigt folgende Rollendienste:

ZertifizierungsstelleCertification Authority Web Enrollment (Webregistrierung der Zertifizierungsstelle), die vom Client verwendet wirdOnline-Responder für OCSP erforderlichNetwork Device Enrollment Service, der die von der ASA verwendete SCEP-Anwendung enthält Bei Bedarf kann ein Webdienst mit Richtlinien hinzugefügt werden.

| Role Services             |                                                               | DESTINATION SEF<br>WIN-35QVH03PQE3.lab. |
|---------------------------|---------------------------------------------------------------|-----------------------------------------|
| Credentials               | Select Role Services to configure                             |                                         |
| Role Services             |                                                               |                                         |
| Setup Type                | Certification Authority                                       |                                         |
| СА Туре                   | Certification Authority Web Enrollment                        |                                         |
| Private Key               | Network Device Enrollment Service                             |                                         |
| Cryptography              | Certificate Enrollment Web Service                            |                                         |
| CA Name                   | <ul> <li>Certificate Enrollment Policy Web Service</li> </ul> |                                         |
| Validity Period           |                                                               |                                         |
| Certificate Database      |                                                               |                                         |
| Authentication Type for C |                                                               |                                         |
| Confirmation              |                                                               |                                         |
| Progress                  |                                                               |                                         |
|                           |                                                               |                                         |
|                           | More about AD CS Server Roles                                 |                                         |
| 1                         |                                                               |                                         |

- 3.
- 4. Stellen Sie beim Hinzufügen von Funktionen sicher, dass Sie Online-Responder-Tools verwenden, da diese ein OCSP-Snap-In enthalten, das später verwendet wird:

|                                                   | Add Roles and Features Wizard                                                                                                    |
|---------------------------------------------------|----------------------------------------------------------------------------------------------------|
| Select features                                   | DESTINATION SERVE<br>WIN-35QVH03PQE3.lab.co                                                                                                    |
| Before You Begin                                  | Select one or more features to install on the selected server.                                                                                                    |
| AD CS<br>Role Services<br>Confirmation<br>Results | Preatures     Description       Image: Construction of the second example of the second example of the sec |
|                                                   | < III >    < Previous                                                                                                    |

#### CA-Konfiguration für OCSP-Vorlage

Der OCSP-Dienst verwendet ein Zertifikat, um die OCSP-Antwort zu signieren. Es muss ein spezielles Zertifikat auf dem Microsoft-Server generiert werden, das Folgendes enthalten muss:

- Erweiterte Schlüsselverwendung = OCSP-Signierung
- OCSP keine Widerrufsprüfung

Dieses Zertifikat wird benötigt, um OCSP-Validierungsschleifen zu verhindern. ASA verwendet den OCSP-Dienst nicht, um das vom OCSP-Dienst vorgelegte Zertifikat zu überprüfen.

 Fügen Sie der Zertifizierungsstelle eine Vorlage für das Zertifikat hinzu. Navigieren Sie zu CA
 Certificate Template > Manage, wählen Sie OCSP Response Signing aus, und duplizieren Sie die Vorlage. Zeigen Sie die Eigenschaften der neu erstellten Vorlage an, und klicken Sie auf die Registerkarte Sicherheit. Die Berechtigungen beschreiben, welche Entität ein Zertifikat anfordern darf, das diese Vorlage verwendet. Daher sind die richtigen Berechtigungen erforderlich. In diesem Beispiel ist die Einheit der OCSP-Dienst, der auf demselben Host ausgeführt wird (TEST-CISCO\DC), und der OCSP-Dienst benötigt die Berechtigung zur automatischen Registrierung:

| 2                                | Certific                            | ate Templates Cons      | ole                        |                |                              |     | - 1    |      | x |
|----------------------------------|-------------------------------------|-------------------------|----------------------------|----------------|------------------------------|-----|--------|------|---|
| File Action View Help            |                                     |                         |                            |                |                              |     |        |      |   |
| 💠 🔶 🔟 📷 🔛                        |                                     |                         |                            |                |                              |     |        |      |   |
| Certificate Templates (DC.test-c | Template Display Name               | Schema Verrion          | Verri                      | Intended Ru    | Actions                      |     |        |      | _ |
|                                  | Administrator                       | Proj                    | perties of New             | Template       | ×                            | . 1 | empla  | toc  |   |
|                                  | Authenticated Session               | 0.000                   |                            |                |                              |     | empie  | 1105 |   |
|                                  | Basic EFS                           | Subject Name            | Server<br>Descent Handling | Issuance H     | equirements<br>Key Mentation | Cu  | ons    |      |   |
|                                  | CA Exchange                         | Superseded Templa       | tes Ed                     | ensions        | Security                     | pc  | nse Si | gni  |   |
|                                  | CEP Encryption                      | Group or user names:    |                            |                |                              | cti | ons    |      | • |
|                                  | Code Signing                        | Stop or user names.     |                            |                |                              |     |        |      |   |
|                                  | Conv of OCSP Response Signing       | Administrator           | **                         |                |                              |     |        |      |   |
|                                  | Cross Certification Authority       | DC (TEST-CISCO)         | DCS)                       |                |                              |     |        |      |   |
|                                  | Directory Email Replication         | & Domain Admins (T      | EST-CISCO\Domair           | n Admins)      |                              |     |        |      |   |
|                                  | Domain Controller                   | and Enterprise Admins   | (TEST-CISCO\Ente           | rprise Admins) |                              |     |        |      |   |
|                                  | Domain Controller Authentication    |                         |                            |                |                              |     |        |      |   |
|                                  | EFS Recovery Agent                  |                         |                            |                |                              |     |        |      |   |
|                                  | Reference Agent                     |                         | [                          | Add            | Remove                       |     |        |      |   |
|                                  | Enrollment Agent (Computer)         |                         |                            |                |                              |     |        |      |   |
|                                  | Exchange Enrollment Agent (Offline  | Permissions for DC      |                            | Allow          | Deny                         |     |        |      |   |
|                                  | Exchange User                       | Full Control            |                            |                |                              |     |        |      |   |
|                                  | IPSec                               | Wite                    |                            |                | 8 1                          |     |        |      |   |
|                                  | IPSec (Offline request)             | Enrol                   |                            |                | H II                         |     |        |      |   |
|                                  | Kerberos Authentication             | Autoenrol               |                            |                |                              |     |        |      |   |
|                                  | Key Recovery Agent                  |                         |                            |                |                              |     |        |      |   |
|                                  | OCSP Response Signing               |                         |                            |                |                              |     |        |      |   |
|                                  | RAS and IAS Server                  | For special permissions | or advanced setting        | s, click       | Advanced                     |     |        |      |   |
|                                  | Root Certification Authority        | Advanced.               |                            | _              |                              |     |        |      |   |
|                                  | Smartzard Lonon                     |                         |                            |                |                              |     |        |      |   |
|                                  | Smartcard User                      |                         |                            |                |                              |     |        |      |   |
|                                  | Subordinate Certification Authority | OK                      | Cancel                     | Apply          | Help                         |     |        |      |   |
|                                  | Trust List Signing                  | 1                       | 3.1                        |                | V                            |     |        |      |   |
| < III >                          | <                                   |                         |                            |                | >                            |     |        |      |   |
|                                  |                                     |                         |                            |                |                              |     |        |      |   |

Alle anderen Einstellungen für die Vorlage können auf die Standardeinstellung gesetzt werden.

2. Aktivieren der Vorlage Navigieren Sie zu CA > Certificate Template > New > Certificate Template to Issue, und wählen Sie die doppelte Vorlage aus:

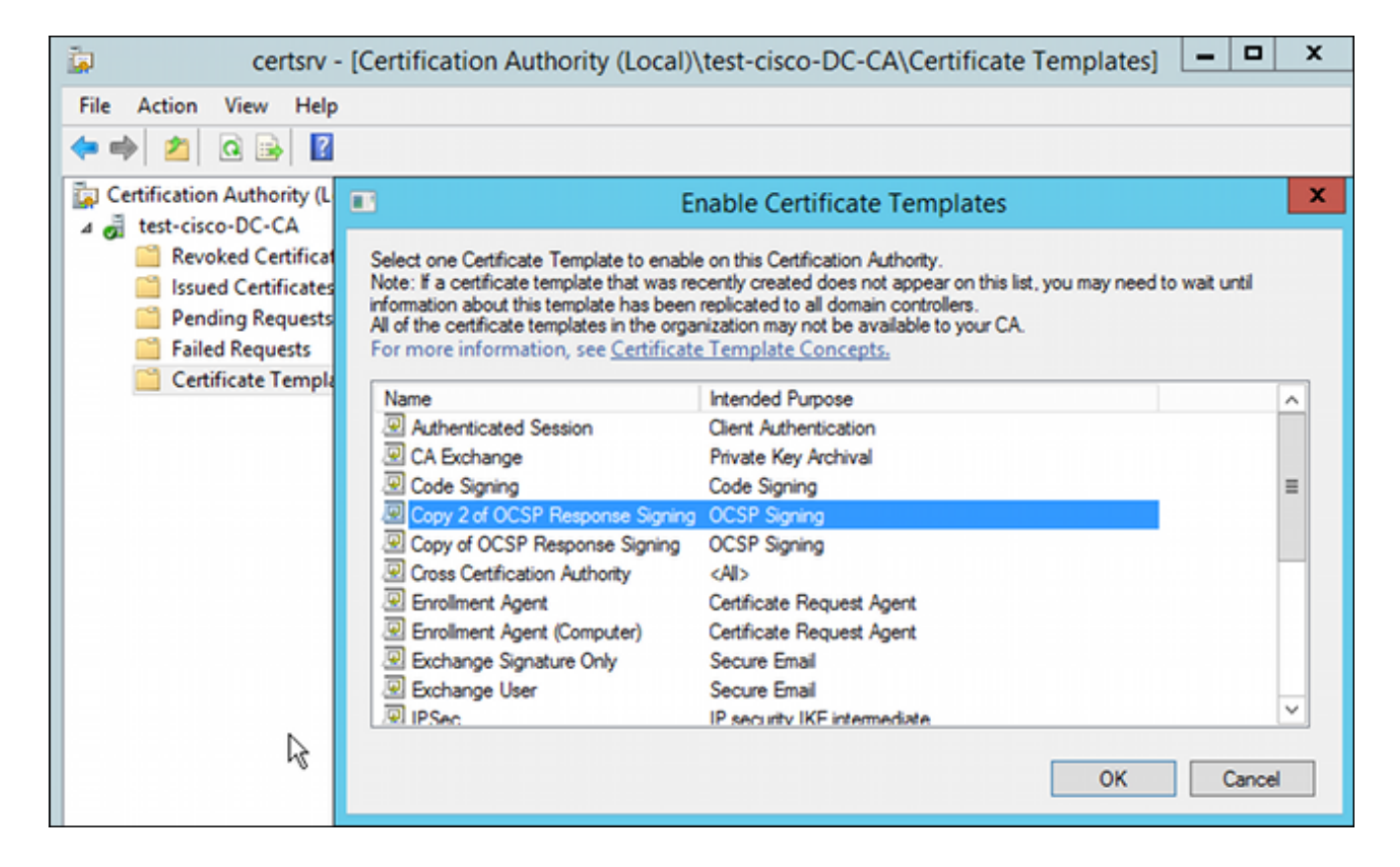

#### **OCSP-Dienstzertifikat**

Dieses Verfahren beschreibt die Verwendung von Online Configuration Management zur Konfiguration von OCSP:

- 1. Navigieren Sie zu Server Manager > Tools.
- 2. Navigieren Sie zu **Sperrkonfiguration > Sperrkonfiguration hinzufügen**, um eine neue Konfiguration hinzuzufügen:

| 9                                                                                                    | ocsp - [Online Responder: DC.test-cisco.com\Revoo                                                                                                    | ation Configuration]       |
|----------------------------------------------------------------------------------------------------|----------------------------------------------------------------------------------------------------|----------------------------|
| File Action View Help                                                                                |                                                                                                    |                            |
| 🗢 🔿 🙍 🗟                                                                                              |                                                                                                    |                            |
| Ponline Responder: DC.test-cisco.cc                                                                  | Name Signing Certificat                                                                                                    | e Selec Enrollment Ten     |
| <ul> <li>Revocation Configuration</li> <li>Array Configuration</li> <li>DC.test-cisco.com</li> </ul> | There are no items to show in this vie                                                                                                    | w.                         |
|                                                                                                    | Add Revocation Configuration                                                                                                    | ? X                        |
| Choose CA Co                                                                                         | ertificate                                                                                                    |                            |
| Getting started with addi<br>Name the Revocation Co<br>Select CA Certificate Loca                    | In order to check the status of a certificate, a revocation configuration for<br>Responder must identify the CA that issued the certificate.<br>You can identify this CA by selecting a CA certificate published in Active D<br>by locating a CA computer. | the Online<br>)irectory or |
| Choose CA Certificate                                                                                | Oraniza CA contificator published in Antice Directory                                                                                                    | Desures                    |
| Select Signing Certificate                                                                           | Browse CA certificates published in Active Directory                                                                                                    | srowse                     |
| Revocation Provider                                                                                  | Select Certification Authority ? ×                                                                                                    |                            |
|                                                                                                    | Select a certification authority (CA) you want to use.                                                                                                    | rowse                      |
|                                                                                                    | CA Computer                                                                                                    |                            |
|                                                                                                    | test-cisco-DC-CA DC.test-cisco.com                                                                                                    |                            |
|                                                                                                    | < III ><br>C OK Cancel                                                                                                    | Cancel                     |

OCSP kann dieselbe Unternehmenszertifizierungsstelle verwenden. Das Zertifikat für den OCSP-Dienst wird generiert.

3. Wählen Sie die ausgewählte Enterprise-CA und die zuvor erstellte Vorlage aus. Das Zertifikat wird automatisch registriert:

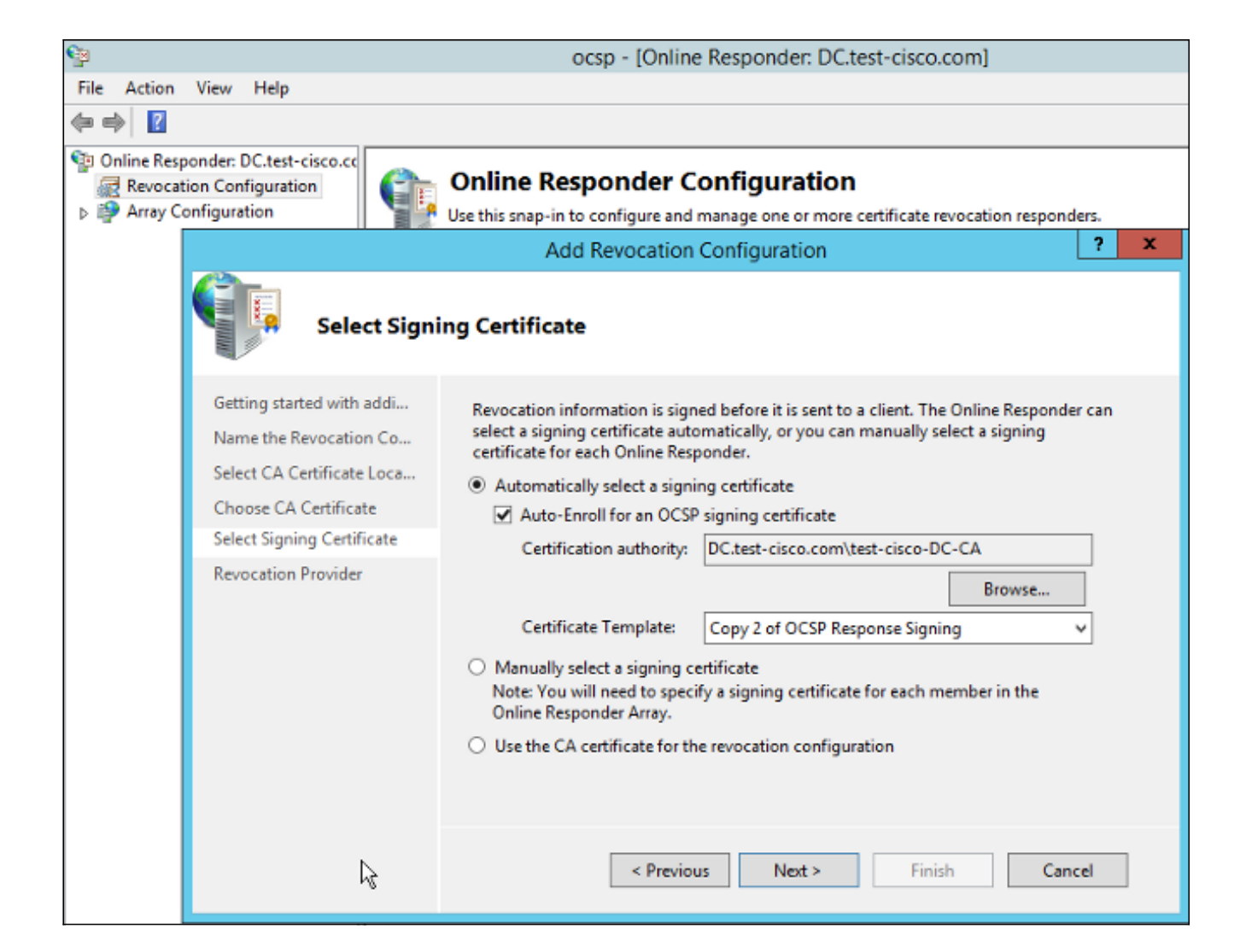

4. Bestätigen Sie, dass das Zertifikat registriert ist und der Status "Working/OK" lautet:

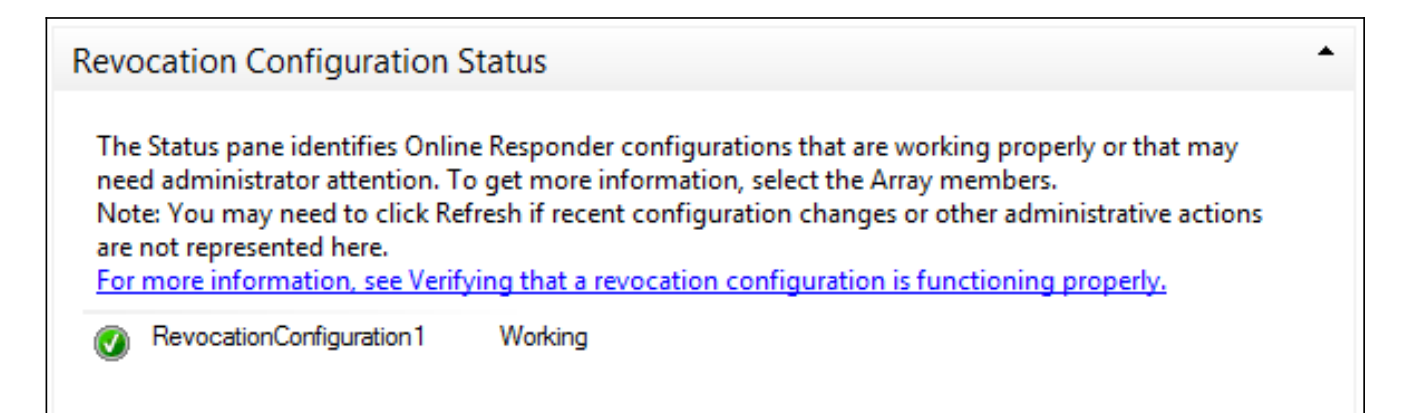

| Revocation Configuration Status                                         |        |
|-------------------------------------------------------------------------|--------|
| Signing Certificate: Ok                                                 |        |
| <u>View Signing Certificate</u><br>Revocation Provider Status           |        |
| Type: Microsoft CRL-based revocation status provider                    | ^      |
| The revocation provider is successfully using the current configuration |        |
|                                                                         |        |
| I                                                                       |        |
|                                                                         |        |
|                                                                         | $\sim$ |

5. Navigieren Sie zu CA > Ausgestellte Zertifikate, um die Zertifikatdetails zu überprüfen:

| i 🖕                                                                                                    | certsrv - [Certification Authority (Local)\test-cisco-D                                                                                                    | C-CA\I                                                         | ssued Certificat                                                                                                    | es]                                                                                                    |
|----------------------------------------------------------------------------------------------------|----------------------------------------------------------------------------------------------------|----------------------------------------------------------------|----------------------------------------------------------------------------------------------------|----------------------------------------------------------------------------------------------------|
| File Action View Help                                                                                                    |                                                                                                    |                                                                |                                                                                                    |                                                                                                    |
| 🗢 🔿 🙍 🙆 📓                                                                                                    | R Certificate X                                                                                                    |                                                                |                                                                                                    |                                                                                                    |
| <ul> <li>Certification Authority (Local)</li> <li>Extension Certificates</li> <li>Issued Certificates</li> <li>Issued Certificates</li> <li>Pending Requests</li> <li>Failed Requests</li> <li>Certificate Templates</li> </ul> | Certificate         X           General         Details         Certification Path           Show: <all>         V           Field         Value         ^           Wald to         Thursday, October 24, 2013 6         Certificate Template Inform           Subject         DC.test-cisco.com         Public key           Public key         RSA (2048 Bits)         Image: Certificate Template Inform         Image: Certificate Template Inform         Template=1.3.6.1.4.1.311.21         Image: Certificate Template Inform         Template=1.3.6.1.4.1.311.21         Image: Certificate Template Inform         Template=1.3.6.1.4.1.311.21         Image: Certificate Template Inform         Template=1.3.6.1.4.1.5.5.7.3         Image: Certificate Template Inform         Template=1.3.6.1.4.1.5.5.7.3         Image: Certificate Template Inform         Template=1.3.6.1.4.1.5.5.7.3         Image: Certificate Template Inform         Image: Certificate Template Template=1.3.6.1.4.1.311.21         Image: Certificate Template Template=1.3.6.1.4.1.311.21         Image: Certificate Template=1.3.6.1.4.1.311.21         Image: Certificate Template=1.3.6.1.4.1.311.21         Image: Certificate Template=1.3.6.1.4.1.311.21         Image: Certificate Template=1.3.6.1.4.1.311.21         Image: Certificate Template=1.3.6.1.4.1.311.21         Image: Certificate Template=1.3.6.1.4.1.311.21         Image: Certificate Template=1.3.6.1.4.1.311.21         Image: Certificate Tem</all> | late<br>ler (<br>ment<br>(СЕР<br>ques<br>ques<br>ques<br>,&.16 | Serial Number<br>24000000206c<br>240000003d86<br>240000003d86<br>2400000057d8<br>24000000639b<br>2400000082d2<br>24000000082d2<br>2400000008d4<br>2400000006048<br>240000000cb0c<br>240000000cb0c<br>240000000cb0c<br>240000000cb0c<br>240000000cb0c | Certificate Effective Date<br>10/10/2013 7:25 AM<br>10/10/2013 7:33 AM<br>10/10/2013 7:33 AM<br>10/10/2013 17:33 AM<br>10/10/2013 11:54 AM<br>10/11/2013 12:05 AM<br>10/11/2013 12:12 AM<br>10/10/2013 1:27 PM<br>10/10/2013 1:27 PM<br>10/10/2013 1:28 PM<br>10/10/2013 1:30 PM<br>10/10/2013 1:31 PM<br>10/10/2013 2:06 PM<br>10/10/2013 6:51 PM |
|                                                                                                    | Edit Properties Copy to File OK                                                                                                    |                                                                |                                                                                                    |                                                                                                    |

#### **OCSP-Service-Nichtigkeiten**

Die Microsoft-Implementierung von OCSP ist mit <u>RFC 5019 The Lightweight Online Certificate</u> <u>Status Protocol (OCSP) Profile for High-Volume Environments</u> konform. Dies ist eine vereinfachte Version des <u>RFC 2560 X.509 Internet Public Key Infrastructure Online Certificate Status Protocol -</u> <u>OCSP</u>.

Die ASA verwendet RFC 2560 für OCSP. Einer der Unterschiede zwischen den beiden RFCs besteht darin, dass RFC 5019 keine signierten Anfragen akzeptiert, die von der ASA gesendet werden.

Es ist möglich, den Microsoft OCSP-Dienst zu zwingen, diese signierten Anfragen anzunehmen und mit der richtigen signierten Antwort zu antworten. Navigieren Sie zu **Revocation Configuration** > **RevocationConfiguration1 > Edit Properties**, und wählen Sie die Option zum **Aktivieren der NONCE-Erweiterungsunterstützung aus**.

| File Action View Help                   |                                                                      |                                    |                           |
|-----------------------------------------|----------------------------------------------------------------------|------------------------------------|---------------------------|
| 🗢 📦 🙎                                   |                                                                      |                                    |                           |
| Part Online Responder: DC.test-cisco.cc | Name                                                                 | Signing Certificate Selec          | -<br>Enrollment Template  |
| Revocation Configuration                | RevocationConfiguration1                                             | Automatically enrolled             | Copy 2 of OCSP Response S |
| A light Array Configuration             | Properties for Revocation C                                          | Configuration: RevocationC 🗙       |                           |
|                                         | Local CRL Revocation Provider                                        | Signing                            |                           |
|                                         | The selected hash algorithm is use responses sent to clients.        | d by the Online Responders to sign |                           |
|                                         | Hash algorithm: SHA1                                                 | ~                                  |                           |
|                                         | Do not prompt for credentials for                                    | or cryptographic operations        |                           |
|                                         | Automatically use renewed sign                                       | ning certificates.                 |                           |
|                                         | <ul> <li>Enable NONCE extension supp</li> </ul>                      | port                               |                           |
|                                         | Use any valid OCSP signing ce                                        | rtficate                           |                           |
|                                         | Online Responder Identifiers<br>All responses will include the follo | wing Online Responder identifier   |                           |
|                                         | Key hash of the signing cert                                         | ficate                             |                           |
|                                         | <ul> <li>Subject of the signing certific</li> </ul>                  | cate                               |                           |
|                                         |                                                                      |                                    |                           |
|                                         |                                                                      |                                    |                           |
| R                                       |                                                                      |                                    |                           |
|                                         |                                                                      |                                    |                           |
|                                         |                                                                      |                                    |                           |
|                                         |                                                                      | OK Cancel Help                     |                           |
|                                         |                                                                      |                                    |                           |

Der OCSP-Service ist jetzt einsatzbereit.

Obwohl Cisco dies nicht empfiehlt, können Nonces auf dem ASA-Gerät deaktiviert werden:

BSNS-ASA5510-3(config-ca-trustpoint)# **ocsp disable-nonce** 

#### CA-Konfiguration für OCSP-Erweiterungen

Sie müssen nun die CA neu konfigurieren, um die OCSP-Servererweiterung in alle ausgestellten Zertifikate aufzunehmen. Die URL dieser Erweiterung wird von der ASA verwendet, um eine Verbindung zum OCSP-Server herzustellen, wenn ein Zertifikat validiert wird.

- 1. Öffnen Sie das Dialogfeld Eigenschaften für den Server auf der Zertifizierungsstelle.
- Klicken Sie auf die Registerkarte Erweiterungen. Hierfür ist die Durchwahl "Authority Information Access" (AIA) erforderlich, die auf den OCSP-Service verweist. In diesem Beispiel ist dies "http://10.61.208.243/ocsp". Aktivieren Sie beide Optionen für die AIA-Erweiterung:

In die AIA-Erweiterung ausgestellter Zertifikate aufnehmenIn OCSP-Erweiterung (Online

Certificate Status Protocol) aufnehmen

| ته c                            | tes                                                                                                    | t-cisco-DC-           | CA Prope       | erties           | ? X        |  |
|---------------------------------|----------------------------------------------------------------------------------------------------|-----------------------|----------------|------------------|------------|--|
| File Action View Help           | Enrollment Agents<br>General                                                                                                    | Auditing<br>Policy Mo | Recover        | y Agents<br>Exit | Security   |  |
| Certification Authority (Local) | Extensions                                                                                                    | Storage               |                | Certificate N    | lanagers   |  |
| 🛛 🦼 test-cisco-DC-CA            | Select extension:                                                                                                    |                       |                |                  |            |  |
| Revoked Certificates            | Authority Information                                                                                                    | Access (AIA)          |                |                  | ~          |  |
| Pending Requests                | Specify locations from                                                                                                    | which users car       | n obtain the o | certificate for  | r this CA. |  |
| Failed Requests                 |                                                                                                    |                       |                |                  |            |  |
| Certificate Templates           | C:\Windows\system32\CertSrv\CertEnroll\ <serverdnsname>_<caname:<br> dap:///CN=<catruncatedname>,CN=AIA,CN=Public Key Services,CN=S<br/>http://<serverdnsname>/CertEnroll/<serverdnsname>_<caname><ce<br>file://<serverdnsname>/CertEnroll/<serverdnsname>_<caname><cert<br>http://(10.61.208.242/coord</cert<br></caname></serverdnsname></serverdnsname></ce<br></caname></serverdnsname></serverdnsname></catruncatedname></caname:<br></serverdnsname> |                       |                |                  |            |  |
| $\searrow$                      | <                                                                                                    |                       |                |                  | >          |  |
| Ť                               |                                                                                                    |                       | Ad             | d                | Remove     |  |
|                                 | Include in the AIA                                                                                                    | extension of issu     | ed certificate | es               |            |  |
|                                 | Include in the onlin                                                                                                    | e certificate stat    | us protocol (  | (OCSP) exter     | nsion      |  |

Dadurch wird sichergestellt, dass alle ausgestellten Zertifikate über eine richtige Erweiterung verfügen, die auf den OCSP-Service verweist.

## OpenSSL

Hinweis: Siehe <u>Cisco ASA 5500 Series Configuration Guide using the CLI, 8.4 and 8.6:</u> <u>Configuring an External Server for Security Appliance User Authorization</u> (Konfigurationsanleitung für die Cisco ASA der Serie 5500 unter Verwendung der CLI, 8.4 und 8.6: Konfigurieren eines externen Servers für die Benutzerautorisierung der Security Appliance).

In diesem Beispiel wird davon ausgegangen, dass der OpenSSL-Server bereits konfiguriert ist. In diesem Abschnitt werden nur die OCSP-Konfiguration und die für die CA-Konfiguration erforderlichen Änderungen beschrieben.

In diesem Verfahren wird beschrieben, wie das OCSP-Zertifikat generiert wird:

1. Diese Parameter werden für den OCSP-Responder benötigt:

```
[ OCSPresponder ]
basicConstraints = CA:FALSE
keyUsage = nonRepudiation, digitalSignature, keyEncipherment
extendedKeyUsage = OCSPSigning
```

2. Diese Parameter werden für Benutzerzertifikate benötigt:

```
[ UserCerts ]
authorityInfoAccess = OCSP;URI:http://10.61.208.243
```

- 3. Zertifikate müssen von der Zertifizierungsstelle generiert und signiert werden.
- 4. Starten Sie den OCSP-Server:

```
openssl ocsp -index ourCAwebPage/index.txt -port 80 -rsigner
ocspresponder.crt -rkey ocspresponder.key -CA cacert.crt -text -out
log.txt
```

5. Testen Sie das Beispielzertifikat:

```
openssl ocsp -CAfile cacert.crt -issuer cacert.crt -cert example-cert.crt
-url http://10.61.208.243 -resp_text
Weitere Beispiele finden Sie auf der OpenSSL-Website .
```

OpenSSL unterstützt wie ASA OCSP-Nonces; die Nonces können mit den Switches -nonce und no\_nonce gesteuert werden.

#### ASA mit mehreren OCSP-Quellen

Die ASA kann die OCSP-URL überschreiben. Selbst wenn das Client-Zertifikat eine OCSP-URL enthält, wird es von der Konfiguration auf dem ASA-Gerät überschrieben:

```
crypto ca trustpoint WIN2012
revocation-check ocsp
enrollment url http://10.61.209.83:80/certsrv/mscep/mscep.dll
ocsp url http://10.10.10.10/ocsp
```

Die OCSP-Serveradresse kann explizit definiert werden. Dieses Befehlsbeispiel vergleicht alle Zertifikate mit dem Administrator im Antragstellernamen, verwendet einen OPENSSL-Vertrauenspunkt zur Validierung der OCSP-Signatur und verwendet die URL http://11.11.11.0csp, um die Anforderung zu senden:

```
crypto ca trustpoint WIN2012
revocation-check ocsp
enrollment url http://10.61.209.83:80/certsrv/mscep/mscep.dll
match certificate MAP override ocsp trustpoint OPENSSL 10 url
http://11.11.11.11/ocsp
```

crypto ca certificate map **MAP** 10 subject-name co administrator

Die verwendete Reihenfolge für die Suche nach der OCSP-URL lautet:

- 1. Ein OCSP-Server, den Sie mit dem Befehl match certificate festlegen
- 2. Ein OCSP-Server, den Sie mit dem Befehl ocsp url festlegen
- 3. Der OCSP-Server im AIA-Feld des Client-Zertifikats

## ASA mit OCSP, von anderer Zertifizierungsstelle signiert

Eine OCSP-Antwort kann von einer anderen Zertifizierungsstelle signiert werden. In diesem Fall muss der Befehl **match certificate** verwendet werden, um einen anderen Vertrauenspunkt auf der ASA für die OCSP-Zertifikatsvalidierung zu verwenden.

crypto ca trustpoint WIN2012
revocation-check ocsp
enrollment url http://10.61.209.83:80/certsrv/mscep/mscep.dll
match certificate MAP override ocsp trustpoint OPENSSL 10 url
http://11.11.11.11/ocsp

crypto ca certificate map **MAP** 10 subject-name co administrator

crypto ca trustpoint **OPENSSL** enrollment terminal revocation-check none

In diesem Beispiel verwendet die ASA die OCSP-URL rewrite für alle Zertifikate mit einem Antragstellernamen, der Administrator enthält. Die ASA ist gezwungen, das OCSP-Responder-Zertifikat anhand eines anderen Trustpoints, OPENSSL, zu validieren. Benutzerzertifikate werden weiterhin im WIN2012 Trustpoint validiert.

Da das OCSP-Responder-Zertifikat die Erweiterung "OCSP no revocation check" aufweist, wird das Zertifikat nicht verifiziert, auch wenn OCSP gezwungen ist, es mit dem OPENSSL-Trustpoint zu validieren.

Standardmäßig werden alle Vertrauenspunkte durchsucht, wenn die ASA versucht, das Benutzerzertifikat zu überprüfen. Die Validierung für das OCSP-Responder-Zertifikat ist anders. Die ASA durchsucht nur den Vertrauenspunkt, der bereits für das Benutzerzertifikat gefunden wurde (in diesem Beispiel WIN2012).

Daher muss der Befehl **match certificate** verwendet werden, um die ASA zu zwingen, einen anderen Vertrauenspunkt für die OCSP-Zertifikatsvalidierung zu verwenden (in diesem Beispiel OPENSSL).

Benutzerzertifikate werden anhand des ersten übereinstimmenden Vertrauenspunkts (in diesem Beispiel WIN2012) validiert, der dann den Standardvertrauenspunkt für die OCSP-Antwortvalidierung bestimmt.

Wenn im Befehl **match certificate** kein spezifischer Vertrauenspunkt angegeben wird, wird das OCSP-Zertifikat anhand desselben Vertrauenspunkts wie die Benutzerzertifikate (in diesem Beispiel WIN2012) validiert:

crypto ca trustpoint WIN2012
revocation-check ocsp
enrollment url http://10.61.209.83:80/certsrv/mscep/mscep.dll
match certificate MAP override ocsp 10 url http://11.11.11.11/ocsp

# Überprüfung

Nutzen Sie diesen Abschnitt, um zu überprüfen, ob Ihre Konfiguration ordnungsgemäß

**Hinweis**: Das <u>Output Interpreter Tool</u> (nur für <u>registrierte</u> Kunden) unterstützt bestimmte **show-**Befehle. Verwenden Sie das Output Interpreter-Tool, um eine Analyse der **show**-Befehlsausgabe anzuzeigen.

## ASA - Zertifikat über SCEP abrufen

In diesem Verfahren wird beschrieben, wie Sie das Zertifikat mithilfe von SCEP abrufen:

1. Dies ist der Authentifizierungsprozess für den Abruf des Zertifizierungsstellenzertifikats:

```
debug crypto ca
debug crypto ca messages
debug crypto ca transaction
BSNS-ASA5510-3(config-ca-crl)# crypto ca authenticate WIN2012
Crypto CA thread wakes up!
CRYPTO_PKI: Sending CA Certificate Request:
GET /certsrv/mscep/mscep.dll/pkiclient.exe?operation=GetCACert&message=
WIN2012 HTTP/1.0
Host: 10.61.209.83
CRYPTO_PKI: http connection opened
INFO: Certificate has the following attributes:
Fingerprint: 27dda0e5 eled3f4c e3a2c3da 6d1689c2
Do you accept this certificate? [yes/no]:
% Please answer 'yes' or 'no'.
Do you accept this certificate? [yes/no]:
yes
```

Trustpoint CA certificate accepted.

2. Um das Zertifikat anzufordern, benötigt die ASA ein einmaliges SCEP-Kennwort, das über die Admin-Konsole unter http://IP/certsrv/mscep\_admin abgerufen werden kann:

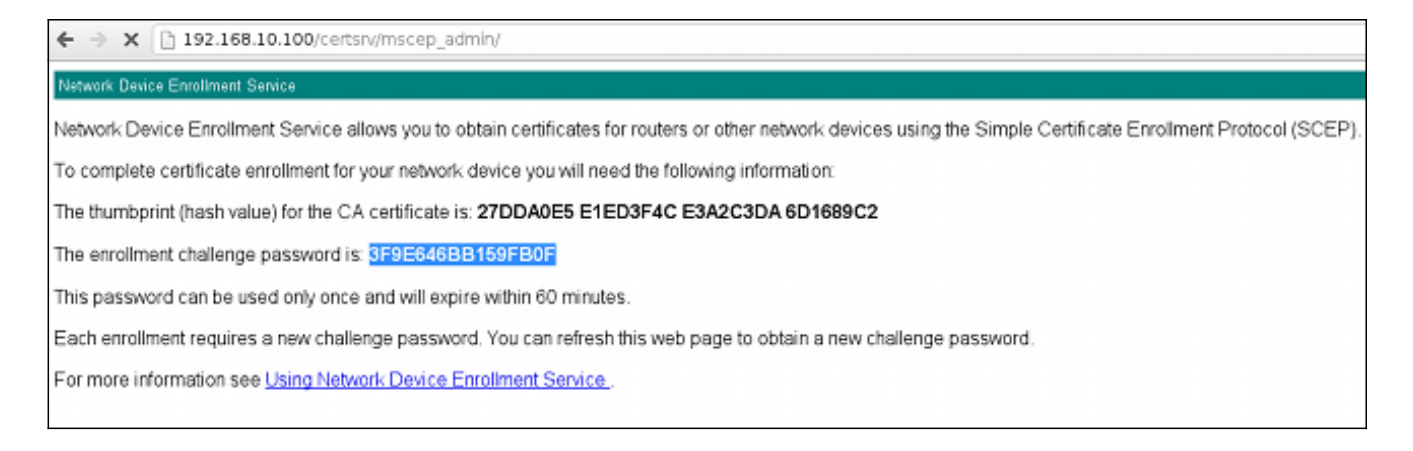

3. Verwenden Sie dieses Kennwort, um das Zertifikat auf der ASA anzufordern:

```
BSNS-ASA5510-3(config)# crypto ca enroll WIN2012
% Start certificate enrollment ..
% Create a challenge password. You will need to verbally provide this
 password to the CA Administrator in order to revoke your certificate.
 For security reasons your password will not be saved in the
configuration.
 Please make a note of it.
Re-enter password: **************
% The fully-qualified domain name in the certificate will be:
BSNS-ASA5510-3.test-cisco.com
% Include the device serial number in the subject name? [yes/no]: yes
% The serial number in the certificate will be: JMX1014K16Y
Request certificate from CA? [yes/no]: yes
% Certificate request sent to Certificate Authority
BSNS-ASA5510-3(config)#
CRYPTO_PKI: Sending CA Certificate Request:
GET /certsrv/mscep/mscep.dll/pkiclient.exe?operation=GetCACert&message=
WIN2012 HTTP/1.0
Host: 10.61.209.83
CRYPTO_PKI: http connection opened
CRYPTO_PKI: Found a subject match - inserting the following cert record
into certList
Einige Ausgaben wurden der Übersichtlichkeit halber weggelassen.
```

4. Überprüfen Sie die CA- und ASA-Zertifikate:

```
BSNS-ASA5510-3(config)# show crypto ca certificates
Certificate
Status: Available
Certificate Serial Number: 240000001cbf2fc89f44fe81970000000001c
Certificate Usage: General Purpose
Public Key Type: RSA (1024 bits)
Signature Algorithm: SHA1 with RSA Encryption
Issuer Name:
  cn=test-cisco-DC-CA
  dc=test-cisco
  dc=com
Subject Name:
   hostname=BSNS-ASA5510-3.test-cisco.com
  serialNumber=JMX1014K16Y
CRL Distribution Points:
  [1] ldap:///CN=test-cisco-DC-CA,CN=DC,CN=CDP,
CN=Public%20Key%20Services,CN=Services,CN=Configuration,
DC=test-cisco,DC=com?certificateRevocationList?base?objectClass=
cRLDistributionPoint
Validity Date:
  start date: 11:02:36 CEST Oct 13 2013
  end date: 11:02:36 CEST Oct 13 2015
Associated Trustpoints: WIN2012
CA Certificate
Status: Available
```

```
Certificate Serial Number: 3d4c0881b04c799f483f4bbe91dc98ae
Certificate Usage: Signature
Public Key Type: RSA (2048 bits)
Signature Algorithm: SHA1 with RSA Encryption
Issuer Name:
   cn=test-cisco-DC-CA
 dc=test-cisco
 dc=com
Subject Name:
 cn=test-cisco-DC-CA
 dc=test-cisco
 dc=com
Validity Date:
 start date: 07:23:03 CEST Oct 10 2013
  end date: 07:33:03 CEST Oct 10 2018
Associated Trustpoints: WIN2012
```

Die meisten Zertifikatserweiterungen werden auf dem ASA-Gerät nicht angezeigt. Obwohl das ASA-Zertifikat die Erweiterung "OCSP URL in AIA" enthält, wird sie von der ASA CLI nicht angezeigt. Cisco Bug-ID <u>CSCui44335</u>, "Anzeige von ASA ENH-Zertifikat-x509-Erweiterungen", fordert diese Erweiterung an.

## AnyConnect - Zertifikat über Webseite abrufen

In diesem Verfahren wird beschrieben, wie Sie das Zertifikat mithilfe des Webbrowsers auf dem Client abrufen:

1. Ein AnyConnect-Benutzerzertifikat kann über die Webseite angefordert werden. Verwenden Sie auf dem Client-PC einen Webbrowser, um zur Zertifizierungsstelle zu wechseln, die sich unter http://IP/certsrv befindet:

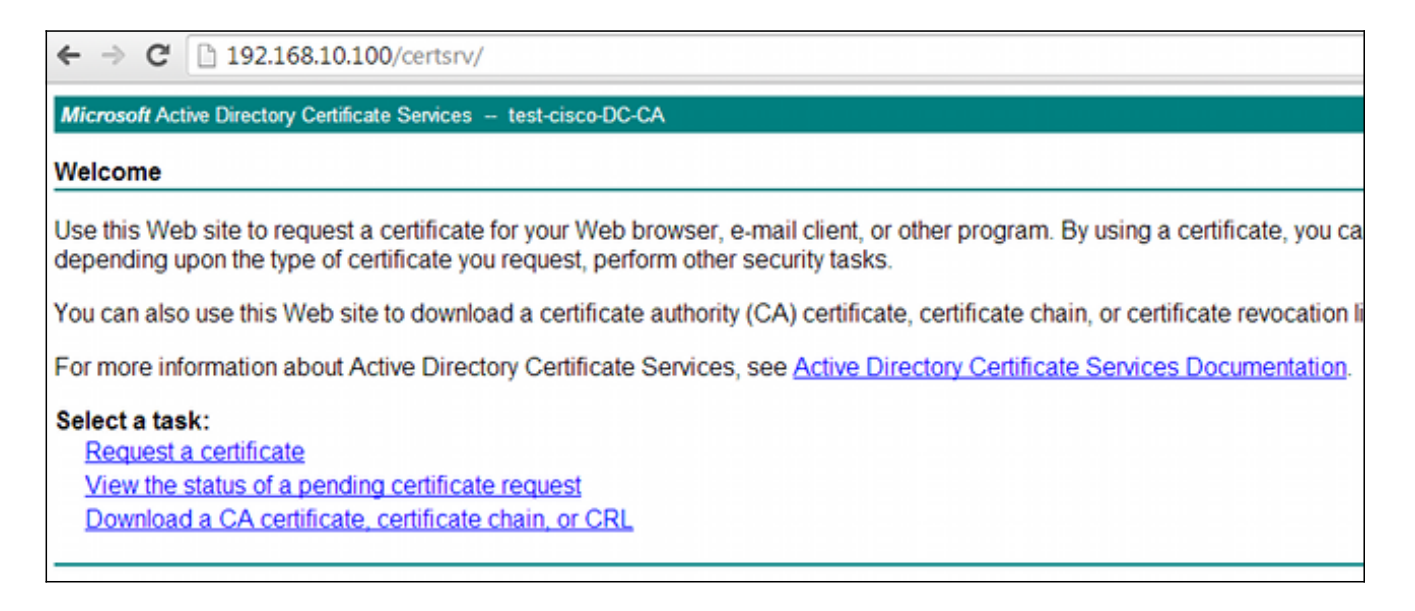

2. Das Benutzerzertifikat kann im Webbrowserspeicher gespeichert und dann in den Microsoft-Speicher exportiert werden, der von AnyConnect durchsucht wird. Verwenden Sie certmgr.msc, um das empfangene Zertifikat zu überprüfen:

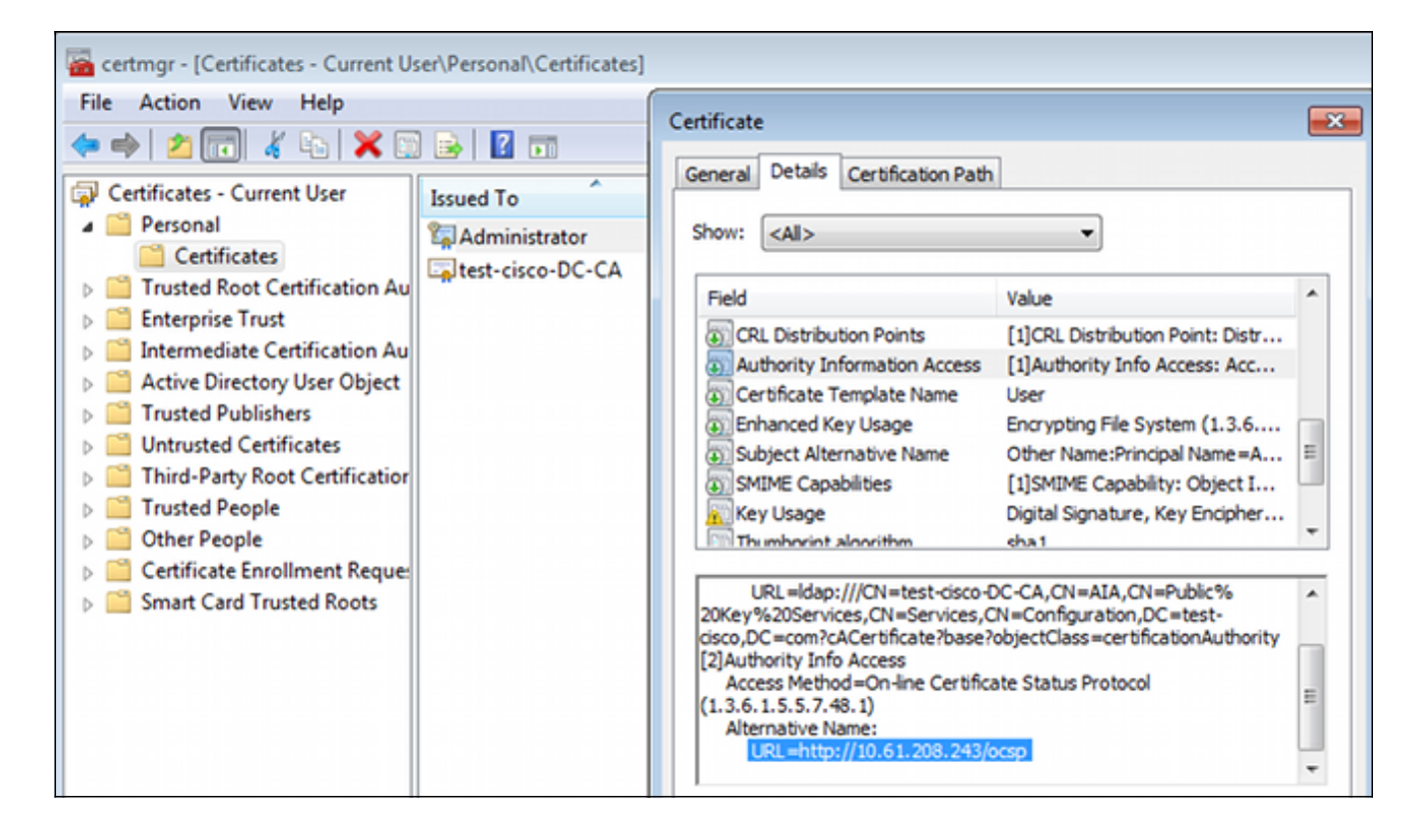

AnyConnect kann das Zertifikat auch anfordern, sofern ein korrektes AnyConnect-Profil vorhanden ist.

#### ASA VPN Remote Access mit OCSP-Validierung

In diesem Verfahren wird beschrieben, wie die OCSP-Validierung überprüft wird:

 Während des Verbindungsversuchs meldet die ASA, dass das Zertifikat auf OCSP überprüft wird. Hier hat das OCSP-Signaturzertifikat eine Nicht-Prüferweiterung und wurde nicht über OCSP geprüft:

```
debug crypto ca
debug crypto ca messages
debug crypto ca transaction
%ASA-6-725001: Starting SSL handshake with client outside:
10.61.209.83/51262 for TLSv1 session.
%ASA-7-717025: Validating certificate chain containing 1 certificate(s).
%ASA-7-717029: Identified client certificate within certificate chain.
serial number: 240000001B2AD208B1281168740000000001B, subject name:
cn=Administrator, cn=Users, dc=test-cisco, dc=com.
Found a suitable trustpoint WIN2012 to validate certificate.
%ASA-7-717035: OCSP status is being checked for certificate. serial
number: 240000001B2AD208B1281168740000000001B, subject name:
cn=Administrator, cn=Users, dc=test-cisco, dc=com.
%ASA-6-302013: Built outbound TCP connection 1283 for outside:
10.61.209.83/80 (10.61.209.83/80) to identity:10.48.67.229/35751
(10.48.67.229/35751)
%ASA-6-717033: CSP response received.
%ASA-7-717034: No-check extension found in certificate. OCSP check
bypassed.
%ASA-6-717028: Certificate chain was successfully validated with
revocation status check.
```

Einige Ausgaben wurden der Übersichtlichkeit halber weggelassen.

2. Der Endbenutzer gibt die Anmeldeinformationen des Benutzers an:

| 🕤 Cisco AnyConne |                                                  |     |         |
|------------------|--------------------------------------------------|-----|---------|
|                  |                                                  |     |         |
| Username:        | cisco                                            |     |         |
| Password:        |                                                  |     |         |
|                  |                                                  |     |         |
|                  |                                                  |     |         |
|                  | OK Cancel                                        |     |         |
| 🔊 Cisco AnyConr  | ect Secure Mobility Client                       |     |         |
|                  | /PN:<br>Contacting 10.48.67.229.<br>10.48.67.229 | ▼ [ | Connect |
|                  |                                                  |     |         |
| <b>Q</b> ()      |                                                  |     | cisco   |

3. Die VPN-Sitzung wurde ordnungsgemäß beendet:

%ASA-7-717036: Looking for a tunnel group match based on certificate maps for peer certificate with serial number: 24000001B2AD208B128116874000000001B, subject name: cn=Administrator, cn=Users,dc=test-cisco,dc=com, issuer\_name: cn=test-cisco-DC-CA, dc=test-cisco,dc=com. %ASA-7-717038: Tunnel group match found. Tunnel Group: RA, Peer certificate: serial number: 24000001B2AD208B1281168740000000001B, subject name: cn=Administrator,cn=Users,dc=test-cisco,dc=com, issuer\_name: cn=test-cisco-DC-CA,dc=test-cisco,dc=com. %ASA-6-113012: AAA user authentication Successful : local database : user = cisco %ASA-6-113009: AAA retrieved default group policy (MY) for user = cisco %ASA-6-113039: Group <MY> User <cisco> IP <10.61.209.83> AnyConnect parent session started.

4. Die Sitzung wird erstellt:

BSNS-ASA5510-3(config)# show vpn-sessiondb detail anyconnect

 
 Username
 : cisco
 Index
 : 4

 Assigned IP
 : 192.168.11.100
 Public IP
 : 10.61.209.83
 Protocol : AnyConnect-Parent SSL-Tunnel DTLS-Tunnel License : AnyConnect Premium Encryption : AnyConnect-Parent: (1)none SSL-Tunnel: (1)RC4 DTLS-Tunnel: (1)AES128 Hashing : AnyConnect-Parent: (1)none SSL-Tunnel: (1)SHA1 DTLS-Tunnel: (1)SHA1 Bytes Tx : 10540 Pkts Tx : 8 Bytes Rx : 32236 Pkts Rx : 209 Pkts Tx Drop : 0 Pkts Rx Drop : 0 Group Policy : MY Tunnel Group : RA Login Time : 11:30:31 CEST Sun Oct 13 2013 Duration : 0h:01m:05s Inactivity : 0h:00m:00s NAC Result : Unknown VLAN : none VLAN Mapping : N/A AnyConnect-Parent Tunnels: 1 SSL-Tunnel Tunnels: 1 DTLS-Tunnel Tunnels: 1 AnyConnect-Parent: Tunnel ID : 4.1 Public IP : 10.61.209.83 Encryption : none Hashing : none TCP Src Port : 51401 TCP Dst Port : 443 Auth Mode : Certificate and userPassword Idle Time Out: 30 Minutes Idle TO Left : 29 Minutes Client OS : Windows Client Type : AnyConnect Client Ver : Cisco AnyConnect VPN Agent for Windows 3.1.02040 Bytes Tx : 5270 Bytes Rx : 788 Pkts Tx : 4 Pkts Rx : 1 Pkts Tx Drop : 0 Pkts Rx Drop : 0 SSL-Tunnel: Tunnel ID : 4.2 Assigned IP : 192.168.11.100 Public IP : 10.61.209.83 Hashing : SHA1 TCP Src Port : 51406 Auth Mode : Certificate and Encryption : RC4 Encapsulation: TLSv1.0 TCP Dst Port : 443 userPassword Idle TO Left : 29 Minutes Idle Time Out: 30 Minutes Client OS : Windows Client Type : SSL VPN Client Client Ver : Cisco AnyConnect VPN Agent for Windows 3.1.02040 Bytes Tx : 5270 Bytes Rx : 1995 Pkts Tx : 4 Pkts Rx : 10 Pkts Tx Drop : 0 Pkts Rx Drop : 0 DTLS-Tunnel: Tunnel ID : 4.3 Assigned IP : 192.168.11.100 Public IP : 10.61.209.83 Hashing : SHA1 UDP Src Port : 58053 Auth Mode : Certificate and Encryption : AES128 Encapsulation: DTLSv1.0 UDP Dst Port : 443 userPassword Idle Time Out: 30 Minutes Idle TO Left : 29 Minutes Client OS : Windows Client Type : DTLS VPN Client Client Ver : Cisco AnyConnect VPN Agent for Windows 3.1.02040 Bytes Tx : 0 Pkts Tx : 0 Bytes Rx : 29664 : 201 Pkts Rx

#### 5. Für die OCSP-Validierung können Sie detaillierte Debugging-Methoden verwenden:

CRYPTO\_PKI: Starting OCSP revocation CRYPTO\_PKI: Attempting to find OCSP override for peer cert: serial number: 2400000019F341BA75BD25E91A00000000019, subject name: cn=Administrator, cn=Users,dc=test-cisco,dc=com, issuer\_name: cn=test-cisco-DC-CA, dc=test-cisco,dc=com. CRYPTO\_PKI: No OCSP overrides found. <-- no OCSP url in the ASA config CRYPTO\_PKI: http connection opened CRYPTO\_PKI: OCSP response received successfully. CRYPTO\_PKI: OCSP found in-band certificate: serial number: 240000001221CFA239477CE1C000000000012, subject name: cn=DC.test-cisco.com, issuer\_name: cn=test-cisco-DC-CA,dc=test-cisco, dc=com CRYPTO\_PKI: OCSP responderID byKeyHash CRYPTO\_PKI: OCSP response contains 1 cert singleResponses responseData sequence. Found response for request certificate! CRYPTO\_PKI: Verifying OCSP response with 1 certs in the responder chain CRYPTO\_PKI: Validating OCSP response using trusted CA cert: serial number: 3D4C0881B04C799F483F4BBE91DC98AE, subject name: cn=test-cisco-DC-CA, dc=test-cisco,dc=com, issuer\_name: cn=test-cisco-DC-CA,dc=test-cisco, dc=com CERT-C: W ocsputil.c(538) : Error #708h CERT-C: W ocsputil.c(538) : Error #708h CRYPTO\_PKI: Validating OCSP responder certificate: serial number: 240000001221CFA239477CE1C000000000012, subject name: cn=DC.test-cisco.com, issuer\_name: cn=test-cisco-DC-CA,dc=test-cisco, dc=com, signature alg: SHA1/RSA CRYPTO\_PKI: verifyResponseSig:3191 CRYPTO\_PKI: OCSP responder cert has a NoCheck extension CRYPTO\_PKI: Responder cert status is not revoked <-- do not verify responder cert CRYPTO\_PKI: response signed by the CA CRYPTO\_PKI: Storage context released by thread Crypto CA CRYPTO\_PKI: transaction GetOCSP completed CRYPTO\_PKI: Process next cert, **valid cert**. <-- client certificate validated correctly

 Auf der Ebene der Paketerfassung ist dies die OCSP-Anfrage und die richtige OCSP-Antwort. Die Antwort enthält die richtige Signatur - Nonce-Erweiterung aktiviert auf Microsoft OCSP:

| No.               | Source                                    | Destination          | Protocol | Length  | Info         |  |  |
|-------------------|-------------------------------------------|----------------------|----------|---------|--------------|--|--|
| 24                | 10.48.67.229                              | 10.61.208.243        | 0CSP     | 545     | Request      |  |  |
| 31                | 10.61.208.243                             | 10.48.67.229         | 0CSP     | 700     | Response     |  |  |
| ۹.                |                                           |                      |          |         |              |  |  |
| ⊳ Hy              | pertext Transfer Prot                     | tocol                |          |         |              |  |  |
| <mark>⊽</mark> 0n | line Certificate Stat                     | tus Protocol         |          |         |              |  |  |
|                   | responseStatus: succe                     | ssful (0)            |          |         |              |  |  |
| ⊽                 | responseBytes                             |                      |          |         |              |  |  |
|                   | ResponseType Id: 1.3                      | 3.6.1.5.5.7.48.1.1 ( | id-pkix- | ocsp-ba | sic)         |  |  |
| ~                 | BasicOCSPResponse                         |                      |          |         |              |  |  |
|                   | 🔻 tbsResponseData                         |                      |          |         |              |  |  |
|                   | ▷ responderID: byK                        | ey (2)               |          |         |              |  |  |
|                   | producedAt: 2013                          | -10-12 14:48:27 (UTC | .)       |         |              |  |  |
|                   | ♭ responses: 1 ite                        | m                    |          |         |              |  |  |
|                   | ▼ responseExtensio                        | ns: 1 item           |          |         |              |  |  |
|                   | <pre>▼ Extension</pre>                    |                      |          |         |              |  |  |
|                   | Id: 1.3.6.1.5                             | .5.7.48.1.2 (id-pkix | .48.1.2  | )       |              |  |  |
|                   | ▹ BER: Dissecto                           | r for OID:1.3.6.1.5. | 5.7.48.  | 1.2 not | implemented. |  |  |
|                   | signatureAlgorithm (shaWithRSAEncryption) |                      |          |         |              |  |  |
|                   | Padding: 0                                |                      |          |         |              |  |  |
|                   | signature: 353fc46                        | 1732dc47b1d167ebace6 | 677a0877 | 65b48ed | b3b284c      |  |  |
|                   | ⊳ certs: 1 item                           |                      |          |         |              |  |  |

## ASA VPN-Remote-Zugriff mit mehreren OCSP-Quellen

Wenn ein Übereinstimmungszertifikat wie in <u>ASA mit mehreren OCSP-Quellen</u> erläutert konfiguriert wird, hat es Vorrang:

CRYPTO\_PKI: Processing map MAP sequence 10... CRYPTO\_PKI: Match of subject-name field to map PASSED. Peer cert field: = cn=Administrator,cn=Users,dc=test-cisco,dc=com, map rule: subject-name co administrator. CRYPTO\_PKI: Peer cert has been authorized by map: MAP sequence: 10. CRYPTO\_PKI: Found OCSP override match. Override URL: http://11.11.11.11/ocsp, Override trustpoint: OPENSSL

Wenn eine OCSP-URL überschrieben wird, lauten die Fehlerbehebungsschritte:

```
CRYPTO_PKI: No OCSP override via cert maps found. Override was found in trustpoint: WIN2012, URL found: http://10.10.10.10/ocsp.
```

#### ASA VPN-Remote-Zugriff mit OCSP und widerrufenem Zertifikat

In diesem Verfahren wird beschrieben, wie Sie das Zertifikat widerrufen und den widerrufenen Status bestätigen:

1. Clientzertifikat aufheben:

| certsrv - [Certification Authority (Local)\test-cisco-DC-CA\Issued |            |               |       |                         |        |  |
|--------------------------------------------------------------------|------------|---------------|-------|-------------------------|--------|--|
| File Action View Help                                              |            |               |       |                         |        |  |
| 🗢 🔿 🙍 🗟                                                            |            |               |       |                         |        |  |
| 🙀 Certification Authority (Local)                                  | Request ID | Requester Na  | ame   | Binary Certificate      | Certif |  |
| ⊿ 🝶 test-cisco-DC-CA                                               | <b>a</b> 6 | TEST-CISCO    | ∖Ad   | BEGIN CERTI             | IPSec  |  |
| Revoked Certificates                                               | <b>F</b> 7 | TEST-CISCO    | ∖Ad   | BEGIN CERTI             | IPSec  |  |
| Issued Certificates                                                | 5 8 🔁      | TEST-CISCO    | ∖Ad   | BEGIN CERTI             | IPSec  |  |
| Pending Requests                                                   | l 🗐 9      | TEST-CISCO    | ∖Ad   | BEGIN CERTI             | User   |  |
| Failed Requests                                                    | 🔄 10       | TEST-CISCO    | ∖Ad   | BEGIN CERTI             | User   |  |
| Certificate Templates                                              | 🗐 11       | TEST-CISCO    | ∖Ad   | BEGIN CERTI             | User   |  |
|                                                                    | 🔄 12       | TEST-CISCO    | ∖Ad   | BEGIN CERTI             | User   |  |
|                                                                    | 🔄 13       | TEST-CISCO    | ∖Ad   | BEGIN CERTI             | User   |  |
|                                                                    | 🔄 14       | TEST-CISCO    | ∖Ad   | BEGIN CERTI             | IPSec  |  |
|                                                                    | 🔄 18       | TEST-CISCO    | \DC\$ | BEGIN CERTI             | Сору   |  |
|                                                                    | 🔄 19       | TEST-CISCO    | ∖Ad   | BEGIN CERTI             | IPSec  |  |
|                                                                    | 🔄 20       | TEST-CISCO    | ∖Ad   | BEGIN CERTI             | IPSec  |  |
|                                                                    | 21         | TEST-CISCO    | ∖Ad   | BEGIN CERTI             | User   |  |
|                                                                    |            | )non          | Ad    | BEGIN CERTI             | User   |  |
|                                                                    |            | pen           | Ad    | BEGIN CERTI             | User   |  |
|                                                                    | A 📮 🖌      | All Tasks 🔹 🕨 |       | View Attributes/Extensi | ons    |  |
| R                                                                  | F          | Refresh       |       | Export Binary Data      |        |  |
|                                                                    | H          | Help          |       | Revoke Certificate      |        |  |
|                                                                    | 28         | TEST-CISCO    | ∖Ad   | BEGIN CERTI             | IPSec  |  |
|                                                                    | <          |               |       |                         |        |  |
| Contains actions that can be performed on the item.                |            |               |       |                         |        |  |

2. Veröffentlichen Sie die Ergebnisse:

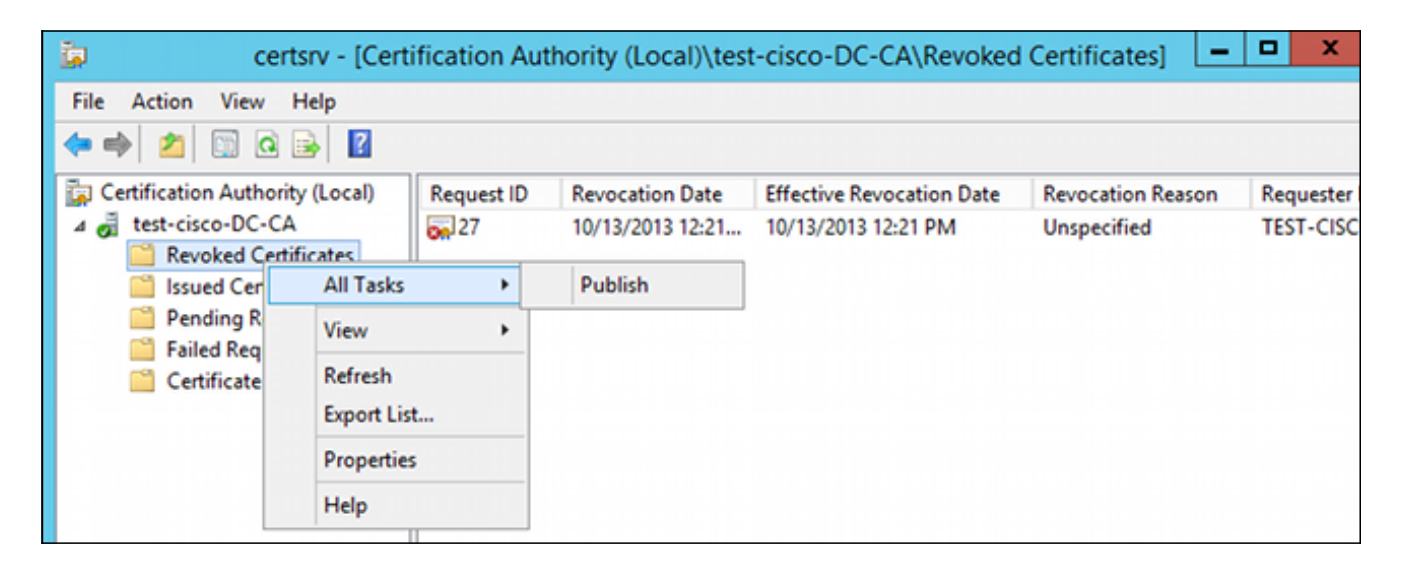

3. [Optional] Die Schritte 1 und 2 können auch mit dem Dienstprogramm certutil CLI in Power Shell durchgeführt werden:

```
c:\certutil -crl
CertUtil: -CRL command completed succesfully.
```

4. Wenn der Client versucht, eine Verbindung herzustellen, liegt ein Zertifikatüberprüfungsfehler vor:

| Cisco AnyConnect | <b>×</b>                                                          |                                 |
|------------------|-------------------------------------------------------------------|---------------------------------|
|                  | ate Validation Failure                                            |                                 |
|                  | ОК                                                                |                                 |
| 🔊 Cisco AnyConn  | ect Secure Mobility Client                                        |                                 |
|                  | <b>/PN:</b><br>Io valid certificates available fo<br>10.48.67.229 | or authentication.<br>→ Connect |
|                  |                                                                   |                                 |
| <b>۞</b> ()      |                                                                   | altalia<br>cisco                |

5. In den AnyConnect-Protokollen wird außerdem der Fehler bei der Zertifikatsvalidierung angezeigt:

[2013-10-13 12:49:53] Contacting 10.48.67.229. [2013-10-13 12:49:54] No valid certificates available for authentication. [2013-10-13 12:49:55] Certificate Validation Failure

6. Die ASA meldet den Widerruf des Zertifikatsstatus:

```
CRYPTO_PKI: Starting OCSP revocation
CRYPTO_PKI: OCSP response received successfully.
CRYPTO_PKI: OCSP found in-band certificate: serial number:
240000001221CFA239477CE1C00000000012, subject name:
cn=DC.test-cisco.com, issuer_name: cn=test-cisco-DC-CA,dc=test-cisco,
dc=com
CRYPTO_PKI: OCSP responderID byKeyHash
CRYPTO_PKI: OCSP response contains 1 cert singleResponses responseData
sequence.
Found response for request certificate!
CRYPTO_PKI: Verifying OCSP response with 1 certs in the responder chain
CRYPTO_PKI: Validating OCSP response using trusted CA cert: serial number:
```

```
3D4C0881B04C799F483F4BBE91DC98AE, subject name: cn=test-cisco-DC-CA,
dc=test-cisco,dc=com, issuer_name: cn=test-cisco-DC-CA,dc=test-cisco,
dc=com
CRYPTO_PKI: verifyResponseSig:3191
CRYPTO_PKI: OCSP responder cert has a NoCheck extension
CRYPTO_PKI: Responder cert status is not revoked
CRYPTO_PKI: response signed by the CA
CRYPTO_PKI: Storage context released by thread Crypto CA
CRYPTO_PKI: transaction GetOCSP completed
CRYPTO_PKI: Received OCSP response:Oct 13 2013 12:48:03: %ASA-3-717027:
Certificate chain failed validation. Generic error occurred, serial
number: 240000001B2AD208B1281168740000000001B, subject name:
cn=Administrator,cn=Users,dc=test-cisco,dc=com.
CRYPTO_PKI: Blocking chain callback called for OCSP response (trustpoint:
WIN2012, status: 1)
CRYPTO_PKI: Destroying OCSP data handle 0xae255ac0
CRYPTO_PKI: OCSP polling for trustpoint WIN2012 succeeded. Certificate
status is REVOKED.
CRYPTO_PKI: Process next cert in chain entered with status: 13.
CRYPTO_PKI: Process next cert, Cert revoked: 13
```

7. Die Paketerfassungen zeigen eine erfolgreiche OCSP-Antwort mit dem Zertifikatsstatus "Entzogen" an:

| No.                                  | Source                                                     | Destination        | Protocol | Length | Info     |  |  |  |  |  |
|--------------------------------------|------------------------------------------------------------|--------------------|----------|--------|----------|--|--|--|--|--|
| 24                                   | 10.48.67.229                                               | 10.61.209.83       | 0CSP     | 544    | Request  |  |  |  |  |  |
| 31                                   | 10.61.209.83                                               | 10.48.67.229       | 0CSP     | 721    | Response |  |  |  |  |  |
| 4                                    |                                                            |                    |          |        |          |  |  |  |  |  |
| ▶ Hypertext Transfer Protocol        |                                                            |                    |          |        |          |  |  |  |  |  |
| ᢦ Online Certificate Status Protocol |                                                            |                    |          |        |          |  |  |  |  |  |
| responseStatus: successful (0)       |                                                            |                    |          |        |          |  |  |  |  |  |
| ~                                    | ✓ responseBytes                                            |                    |          |        |          |  |  |  |  |  |
|                                      | ResponseType Id: 1.3.6.1.5.5.7.48.1.1 (id-pkix-ocsp-basic) |                    |          |        |          |  |  |  |  |  |
|                                      | ▼ BasicOCSPResponse                                        |                    |          |        |          |  |  |  |  |  |
|                                      | ▼ tbsResponseData                                          |                    |          |        |          |  |  |  |  |  |
|                                      | ▷ responderID: byKey (2)                                   |                    |          |        |          |  |  |  |  |  |
|                                      | producedAt: 2013-10-13 10:47:02 (UTC)                      |                    |          |        |          |  |  |  |  |  |
|                                      | ▼ responses: 1 item                                        |                    |          |        |          |  |  |  |  |  |
|                                      | ▼ SingleResponse                                           |                    |          |        |          |  |  |  |  |  |
| ▷ certID                             |                                                            |                    |          |        |          |  |  |  |  |  |
| ▷ certStatus: revoked (1)            |                                                            |                    |          |        |          |  |  |  |  |  |
|                                      | thisUpdate: 2                                              | 013-10-13 10:17:51 | (UTC)    |        |          |  |  |  |  |  |
|                                      | nextUpdate: 2                                              | 013-10-14 22:37:51 | (UTC)    |        |          |  |  |  |  |  |
|                                      | ▷ singleExtensions: 1 item                                 |                    |          |        |          |  |  |  |  |  |
|                                      | responseExtensions: 1 item                                 |                    |          |        |          |  |  |  |  |  |
|                                      | signatureAlgorithm (shaWithRSAEncryption)                  |                    |          |        |          |  |  |  |  |  |

Fehlerbehebung

In diesem Abschnitt finden Sie Informationen zur Behebung von Fehlern in Ihrer Konfiguration.

#### **OCSP-Server** ausgefallen

ASA meldet bei Ausfall des OCSP-Servers:

CRYPTO\_PKI: unable to find a valid OCSP server. CRYPTO PKI: OCSP revocation check has failed. Status: 1800. Paketerfassungen können auch bei der Fehlerbehebung helfen.

#### Zeit nicht synchronisiert

Wenn die aktuelle Uhrzeit auf dem OCSP-Server älter als auf ASA ist (geringfügige Abweichungen sind akzeptabel), sendet der OCSP-Server eine nicht autorisierte Antwort, und die ASA meldet Folgendes:

CRYPTO\_PKI: OCSP response status - unauthorized Wenn die ASA eine OCSP-Antwort aus zukünftigen Zeiten erhält, schlägt sie auch fehl.

#### Signierte Nonces werden nicht unterstützt

Wenn auf dem Server keine Nicht-Nachrichten unterstützt werden (dies ist die Standardeinstellung unter Microsoft Windows 2012 R2), wird eine nicht autorisierte Antwort zurückgegeben:

| No.                                                                                | Source                                                                             | Destination   | Protocol | Length | Info     |  |  |  |  |
|------------------------------------------------------------------------------------|------------------------------------------------------------------------------------|---------------|----------|--------|----------|--|--|--|--|
| 5                                                                                  | 5 10.48.67.229                                                                     | 10.61.208.243 | 0CSP     | 545    | Request  |  |  |  |  |
| 5                                                                                  | 9 10.61.208.243                                                                    | 10.48.67.229  | 0CSP     | 337    | Response |  |  |  |  |
| 4                                                                                  |                                                                                    |               |          |        |          |  |  |  |  |
| Frame 59: 337 bytes on wire (2696 bits), 337 bytes captured (2696 bits)            |                                                                                    |               |          |        |          |  |  |  |  |
| Ethernet II, Src: Cisco_2a:c4:a3 (00:06:f6:2a:c4:a3), Dst: Cisco_b8:6b:25 (00:17:5 |                                                                                    |               |          |        |          |  |  |  |  |
| Þ In                                                                               | Internet Protocol Version 4, Src: 10.61.208.243 (10.61.208.243), Dst: 10.48.67.229 |               |          |        |          |  |  |  |  |
| ÞТ                                                                                 | Transmission Control Protocol, Src Port: http (80), Dst Port: 14489 (14489), Seq:  |               |          |        |          |  |  |  |  |
| ▶ Hy                                                                               | Hypertext Transfer Protocol                                                        |               |          |        |          |  |  |  |  |
| ⊽ 0ı                                                                               | 🗢 Online Certificate Status Protocol                                               |               |          |        |          |  |  |  |  |
| responseStatus: unauthorized (6)                                                   |                                                                                    |               |          |        |          |  |  |  |  |
|                                                                                    |                                                                                    |               |          |        |          |  |  |  |  |
|                                                                                    |                                                                                    |               |          |        |          |  |  |  |  |
|                                                                                    |                                                                                    |               |          |        |          |  |  |  |  |
|                                                                                    |                                                                                    |               |          |        |          |  |  |  |  |
|                                                                                    |                                                                                    |               |          |        |          |  |  |  |  |
|                                                                                    |                                                                                    |               |          |        |          |  |  |  |  |

#### IIS7-Serverauthentifizierung

Probleme mit einer SCEP-/OCSP-Anforderung sind häufig das Ergebnis einer falschen Authentifizierung in Internetinformationsdiensten 7 (IIS7). Stellen Sie sicher, dass der anonyme Zugriff konfiguriert ist:

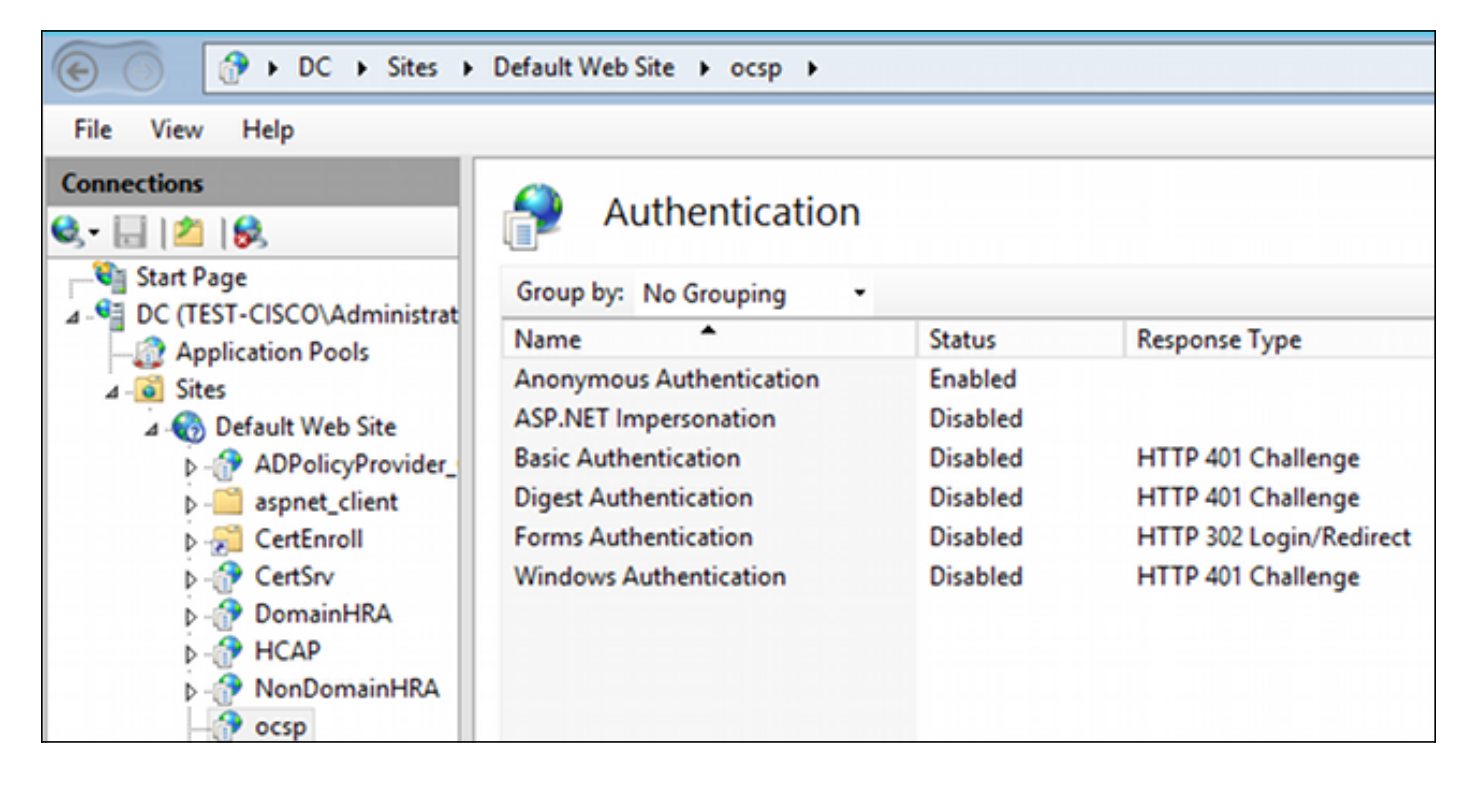

# Zugehörige Informationen

- Microsoft TechNet: Online Responder Installations-, Konfigurations- und Fehlerbehebungshandbuch
- Microsoft TechNet: Konfigurieren einer Zertifizierungsstelle zur Unterstützung von OCSP-Respondern
- Befehlsreferenz zur Cisco ASA-Serie
- <u>Technischer Support und Dokumentation für Cisco Systeme</u>

#### Informationen zu dieser Übersetzung

Cisco hat dieses Dokument maschinell übersetzen und von einem menschlichen Übersetzer editieren und korrigieren lassen, um unseren Benutzern auf der ganzen Welt Support-Inhalte in ihrer eigenen Sprache zu bieten. Bitte beachten Sie, dass selbst die beste maschinelle Übersetzung nicht so genau ist wie eine von einem professionellen Übersetzer angefertigte. Cisco Systems, Inc. übernimmt keine Haftung für die Richtigkeit dieser Übersetzungen und empfiehlt, immer das englische Originaldokument (siehe bereitgestellter Link) heranzuziehen.